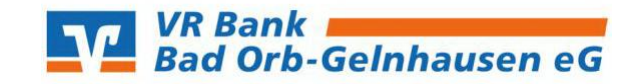

- 5 X

▲ 👩 🔐 Firma wechseln

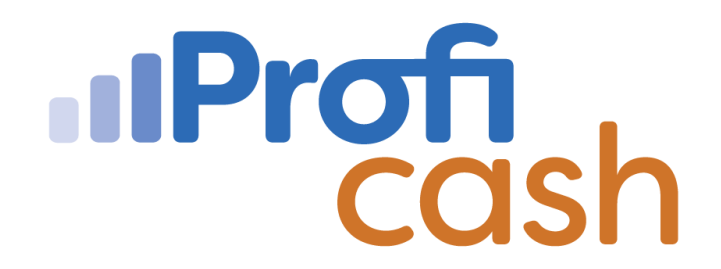

Profi cash

## Lizenzschlüssel in Profi cash hinterlegen

Klicken Sie zunächst links oben auf den blauen Button.

zahlungsverkehr Auslandszahlungsv

erkehr Datentransfer Servio

Nun öffnet sich ein Menübaum. Klicken Sie links den Punkt  $\rightarrow$  "Lizenzinformationen".

| ©                      |
|------------------------|
| Datensicherung         |
| Protokolle             |
| Programm-Update        |
| Fenster                |
| Administration         |
| Lizenzinfomationen     |
| Angemeldete Anwender   |
| Programm-Informationen |

18

Wählen Sie im folgenden Fenster den Punkt  $\rightarrow$  "Lizenzschlüssel neu eingeben" aus.

| d .                    | Lizenzinfomationen                                                                     | ×       |
|------------------------|----------------------------------------------------------------------------------------|---------|
| Lizenzschlüssel        |                                                                                        |         |
| Bankleitzahl           |                                                                                        |         |
| Kundennummer           |                                                                                        |         |
| aktueller Status       | 60-Tage Testversion (Testphase endet am 10.08.2020)                                    |         |
| Freigeschaltete Module | ✓ FinTS/HBCI<br>✓ EBICS<br>Auslandszahlungsverkehr<br>✓ Cash Management<br>✓ Wertpaper |         |
| Lizenzvereinbarung and | teigen Lizenz online prüfen Lizenzschlüssel neu eingeben                               | Beenden |

Jetzt können Sie Ihre Lizenzdaten  $\rightarrow$  **"Lizenzschlüssel"**,  $\rightarrow$  **"Bankleitzahl"** und  $\rightarrow$  **"Kundennummer"** eintragen. Im Anschluss klicken Sie bitte auf  $\rightarrow$  **"Speichern"** und anschließend auf  $\rightarrow$  **"Lizenz online prüfen"**.

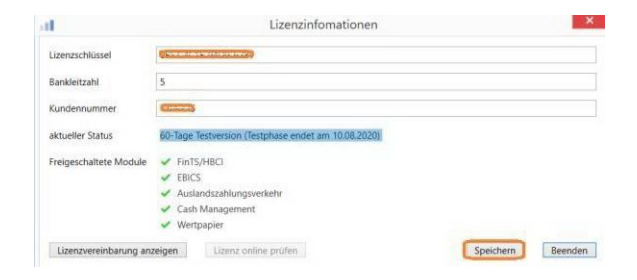

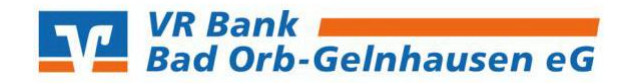

Den nachfolgenden Hinweis können Sie mit  $\rightarrow$  **"OK"** beenden.

| lizenzvereinbarung anzeigen                                                                                                    | Lizenz online prüfen  | l izenzschlüssel neu einnehen | Reenden |
|----------------------------------------------------------------------------------------------------|-----------------------|-------------------------------|---------|
| account of the analysis of the second second s | Calena on the protect | Literitien ned eingeben       | beenden |
|                                                                                                    | F                     | Profi cash                    | VR Bank |
|                                                                                                    | Die Lizenz wur        | de freigeschaltet.            |         |

Der aktuelle Status lautet nun **"Version freigeschaltet (letzte erfolgreiche Lizenzprüfung:** heute)".